## A Student's Guide to Using TEAMS

**Posts:** Here you will see messages from your teachers and assignments that he or she created.

|                        | Microsoft Teams | C   |       | Search or type a command                                                                                 | JB               |
|------------------------|-----------------|-----|-------|----------------------------------------------------------------------------------------------------|------------------|
| Activity               | < All teams     |     | π Ger | neral Posts Files Class Notebook Assignments Grades                                                      | ◎ Team ····      |
| E <sup>1</sup><br>Chat | тт              |     |       | Today                                                                                                    |                  |
| iii                    |                 |     | 0,    |                                                                                                    |                  |
| Â                      | Test TEAM       | ••• | 8,    | Assignments 12:17 PM<br>Assignment 1 (Summarizing)                                                       |                  |
| ssignments             | General         |     |       | Due May 01                                                                                               |                  |
| Calendar               |                 |     |       | View assignment                                                                                          |                  |
|                        |                 |     |       | ← Reply                                                                                                  |                  |
|                        |                 |     | o+    |                                                                                                    |                  |
| ~                      |                 |     |       | 12:23 PM<br>Hello students! Here is where you will see messages and assignments posted by your teachers! |                  |
| H)<br>Apps             |                 |     |       | ← Reply                                                                                                  |                  |
| ?                      |                 |     |       |                                                                                                    |                  |
| Help                   |                 |     |       | Start a new conve on. Type @ to mention someone.                                                         |                  |
| ÷                      |                 |     |       |                                                                                                    | $\triangleright$ |

Files: Here you can find files that your teacher uploads.

| Activity         | < All teams | <b>General</b> Posts Files Class Note | book Assignments Grades +                                   | لم<br>لا                        |
|------------------|-------------|---------------------------------------|-------------------------------------------------------------|---------------------------------|
| <b>E</b><br>Chat | ТТ          | + New ∨ ↑ Uploa                       | $\pm$ Download $+$ Add cloud storage $@$ Open in SharePoint | $\equiv$ All Documents $ \lor $ |
|                  |             | General                               |                                                             |                                 |
| â                | Test TEAM   | $\square$ Name $\lor$                 | Modified $\downarrow  \smallsetminus $ Modified By $\sim$   |                                 |
| signments        | General     | Weekly Plans                          | 37 minutes ago                                              |                                 |
| Calendar         |             |                                       |                                                             |                                 |

**Assignments:** Here you will see all of the assignments your teacher has given you along with any resources or instructional videos.

|              | Microsoft Teams | Ľ | Search or type a command                                     | JB               |
|--------------|-----------------|---|--------------------------------------------------------------|------------------|
| Activity     | < All teams     |   | <b>General</b> Posts Files Class Notebook Assignments Grades | v <sup>™</sup> D |
| Chat         | тт              |   | Upcoming                                                     |                  |
| tii<br>Teams | Test TEAM       |   | V Assigned (1)                                               |                  |
| signments    | General         |   | Assignment 1 (Summarizing)<br>Due May 1, 2020 11:59 PM       | 10 points        |
| Calendar     |                 |   | > Com d                                                      |                  |

**Grades:** Here you will see all of your assignments along with the grades and teacher feedback.

|              | Microsoft Teams | Ľ |            | Search or type a commar      |                             | JB              |                |
|--------------|-----------------|---|------------|------------------------------|-----------------------------|-----------------|----------------|
| Ļ            | < All teams     |   |            |                              | We ran into a problem. Reco | onnecting       |                |
| Activity     | Тт              | l | ∏ General  | Posts Files Class Notebook A | ssignments Grades           |                 | ں <sup>م</sup> |
| iji<br>Teams | Test TEAM       |   |            |                              | T                           |                 |                |
| Assignments  | General         |   |            |                              |                             |                 |                |
| Calendar     |                 |   | Due date 🛦 | Assignment v                 |                             | Status          | Points         |
|              |                 |   | May 1      | Assignment 1 (Summariz       | ting)                       | Ø Not turned in | /10            |
|              |                 |   | May 1      | Assignment 1 (Summariz       | ting)                       | Ø Not turned in | /10            |
|              |                 |   |            |                              |                             |                 |                |

## How to Complete an Assignment

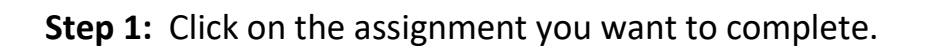

|            | Microsoft Teams | Ľ | Search or type a command                              | JB               |
|------------|-----------------|---|-------------------------------------------------------|------------------|
|            | < All teams     |   |                                                       |                  |
|            | тт              |   | General Posts Files Class Notebook Assignments Grades | v <sup>™</sup> D |
| - Chat     |                 |   | Upcoming                                              |                  |
| Teams      | Test TEAM       |   | ∨ Assigned (1)                                        |                  |
| signments  | General         |   | Assignment 1 (Summarizing)                            | 10 points        |
| E Calendar |                 |   | Due May 1, 2020 11:59 PM                              |                  |
|            |                 |   | > Complete                                            |                  |
| ŝ          |                 |   | Click on the                                          |                  |
| Apps       |                 |   | Assignment                                            |                  |
| ?          |                 |   |                                                       |                  |

**Step 2:** Click the assignment you want to complete.

|                  | Microsoft Teams                                                                                                    | Ľ                                                                          | Search or type a co                           | ommand                       |   | в       |
|------------------|----------------------------------------------------------------------------------------------------|----------------------------------------------------------------------------|-----------------------------------------------|------------------------------|---|---------|
| Activity<br>Chat | K Back                                                                                                    |                                                                            |                                               |                              | C | Turn in |
| Teams            | Assignment 1 (Su<br>Due May 1, 2020 11:59 PM<br>Instructions<br>Watch the video model on us<br>text selection and complete t<br>Reference materials | ummarizing)<br>sing a graphic organizer to<br>the graphic organizer and tr | summarize a text. Then read the<br>urn it in. | Points<br>10 points possible |   |         |
|                  | lttps://youtube.com                                                                                                    |                                                                            | •••                                           |                              |   |         |
|                  | 😥 Will Pet's Ever Learn (Fi                                                                                                    | iction).pdf                                                                | •••                                           |                              |   |         |
| B                | My work                                                                                                    |                                                                            |                                               |                              |   |         |
| Apps             | SWBS Chart.docx                                                                                                    | A                                                                          | •••                                           |                              |   |         |
| (?)<br>Help      | + Add work                                                                                                    |                                                                            |                                               |                              |   |         |
| ÷                |                                                                                                    |                                                                            |                                               |                              |   |         |

Step 3: Click "Edit Document" and select either option.

|             | Microsoft Teams | Ľ         |                     | Search or typ        | e a command                 |                           |                  |                                                      |                                | JB  |
|-------------|-----------------|-----------|---------------------|----------------------|-----------------------------|---------------------------|------------------|------------------------------------------------------|--------------------------------|-----|
| Ť.          |                 |           |                     | We ran into a pro    | blem. Reconnecting <u>I</u> | <u>Refresh now</u>        |                  |                                                      |                                |     |
| Activity    | SWBS Chart.docx |           |                     |                      |                             |                           |                  |                                                      | Close                          |     |
|             | Word            |           |                     |                      | SWBS Chart                  | Accessibility Mode        | Immersive Reader | 🖌 Edit Document *                                    | 🖶 Print                        |     |
| Teams       |                 |           |                     |                      |                             |                           | -                | Edit in Desktop Ap<br>Use the full function<br>Word. | <b>p</b><br>nality of Microsof | oft |
| ssignments  |                 |           |                     |                      |                             | Click                     |                  | Edit in Browser                                      | right here using               |     |
|             |                 | Name:     |                     |                      |                             | Here                      |                  | Word.                                                | s right here using             | ng  |
| Calendar    |                 | Direction | : After reading the | e text selection, co | omplete the graphic         | organizer and write a sum | mary at the      |                                                      |                                |     |
|             |                 | bottomo   | the page.           |                      |                             |                           |                  |                                                      |                                |     |
|             |                 | C         |                     |                      |                             |                           |                  |                                                      |                                |     |
| Apps        |                 | 5         | Somebody            |                      |                             |                           |                  |                                                      |                                |     |
| (?)<br>Help |                 |           |                     |                      |                             |                           |                  |                                                      |                                |     |
| ÷           |                 |           |                     |                      |                             |                           |                  |                                                      |                                | v   |

**Step 4:** Complete the work. The document will save automatically without the need to hit the "Save" button.

**Step 5:** Close the document when you have finished.

|                         | Microsoft Teams | Ľ                                                         | Search or type a command             | Discussion Protocol<br>https://www.gse.harvard.edu/sites/default/files/Protocols_Handout.pd | if JB |
|-------------------------|-----------------|-----------------------------------------------------------|--------------------------------------|---------------------------------------------------------------------------------------------|-------|
| <b>لوائ</b><br>Activity | SWBS Chart.docx |                                                           |                                      |                                                                                             | Close |
| E<br>Chat               | 🔛 Word          |                                                           | SWBS Chart - Saved                   |                                                                                             |       |
| iii<br>Teams            | File Home Inser | rt Layout References Review<br>iibri (Body) v 11 v A^ A B | View Help Table Open in Des<br>5 I U | sktop App ♀ Tell me what you want to do                                                     | ✓     |
| ssignments              |                 | S so                                                      |                                      |                                                                                             |       |
|                         |                 |                                                           |                                      |                                                                                             |       |

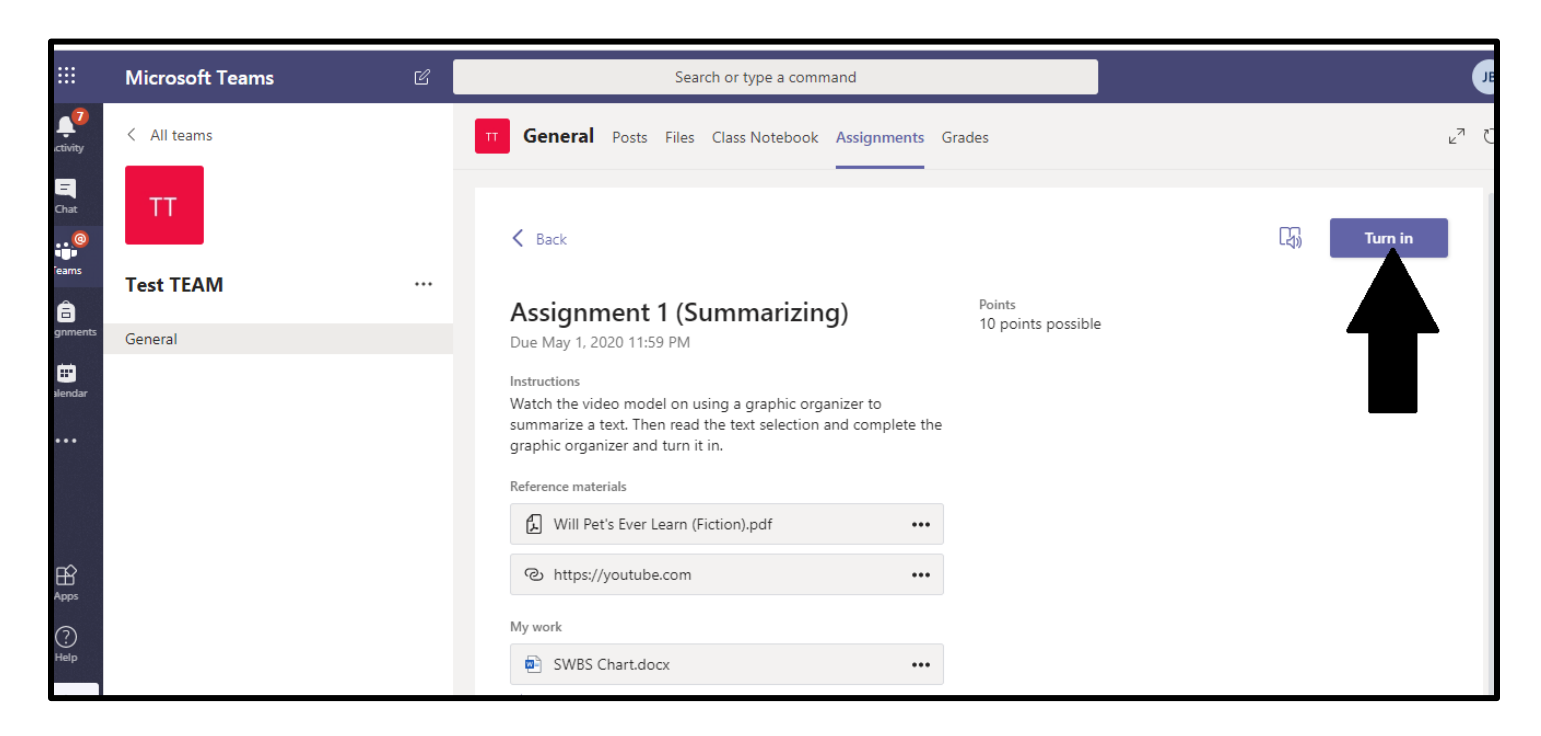

Step 6: Turn it in for your teacher to assess and give you feedback!

Step 7: Enjoy your virtual learning experience using TEAMS!